### EyeM4 (WLAN) – Connecting to the cloud via 11.11.11.1

#### Disclaimer

The material in this document has been prepared by Sungrow Australia Group Pty. Ltd. ABN 76 168 258 679 and is intended as a guideline to assist solar installers for troubleshooting. It is not a statement or advice on any of the Electrical or Solar Industry standards or guidelines. Please observe all OH&S regulations when working on Sungrow equipment.

#### **Overview:**

The following procedure shows how to set the WLAN and forwarding configuration to the Australian server via mobile device, and logging in via browser.

#### Other settings:

The iSolarCloud plant can be set either before or after you do this.

The Setup wizard also helps you configure the inverter(s) and Meters that are connected. Please refer to the documentation in relation to that part.

#### Video Link:

https://youtu.be/dgcCXV9ttqM

### Connecting to the EyeM4 dongle via WiFi:

Open your phone settings > Connections.

Look for the serial number of the dongle and connect.

Open a browser and type 11.11.11.1 into the address bar.

# SUNGROW

| 10:03 <u>†</u>         | ▲ 雪 溜 川 92%■ | 10:08 <u>†</u> 🖻         | ▲ 숙波교 91% ■ |  |
|------------------------|--------------|--------------------------|-------------|--|
| < Wi-Fi                | (#) :        | 11.11.11.1               | 0           |  |
| On                     |              | 11.11.11.1<br>11.11.11.1 |             |  |
|                        |              | Q 11.11.11.1             |             |  |
| Current network        |              |                          |             |  |
| Connected              | (¢)          |                          |             |  |
| Available networks     |              |                          |             |  |
| 🤶 SG-A2221615663       |              |                          |             |  |
| 🤶 SG-A2480803267       |              | In 11.11.11.1 1930's     | s 1950's ·  |  |
| 🤶 SG-B2321486394       |              | 1 2 3 4 5 6              | 789         |  |
| C Talata 0010 50       | ·            | qwerty                   | uio         |  |
| Teistrau8 IC-5G        |              | a s d f g                | h j k l     |  |
| 🛜 HP-Print-46-Officeje | et Pro X576  |                          | b n m Q     |  |
|                        |              | !#1 / EN(AU)             |             |  |
| NETOEARDI              |              |                          |             |  |

The Log in window appears. Log in as below

| 10:39 호 편 백 약 약값 # 88% 8<br>3 🔺 11.11.11.1                                                                                                    |                       |
|----------------------------------------------------------------------------------------------------|-----------------------|
| English 🗸                                                                                                    |                       |
| User Login                                                                                                    | maintain (lower case) |
| maintain                                                                                                    |                       |
| Forgot Password                                                                                                    | pw1111                |
| Login                                                                                                    |                       |
| $\begin{array}{ccc} \leftarrow & \rightarrow & \textcircled{0} & \fbox{1} & \equiv \\ & & & & \\ & & & & \\ & & & \\ & & & & \\ & & & & & \\ & & & & & \\ & & & & \\ & & & & & \\ & & & & & \\ & & & & & \\ & & & & & \\ & & & & & \\ & & & & & \\ & & & &$ |                       |

If the system may ask you to change password, but it is not necessary. Close dialog box by tapping the x upper corner.

GD\_202502\_EyeM4\_Connect WLAN and Au Server Via Browser\_V.01.docx

# SUNGROW

| Setup Wizard                                                                                                    |   |  |  |
|----------------------------------------------------------------------------------------------------|---|--|--|
| <b>Network Configuration</b><br>Please connect EyeM4 to the Internet and make<br>sure that device data is being uploaded correctly to                                                          |   |  |  |
| Modify Password                                                                                                    | × |  |  |
| Old Password                                                                                                    | > |  |  |
| New Password                                                                                                    | > |  |  |
| Confirm New Password                                                                                                    | > |  |  |
| The password should be composed of at least<br>three of the four symbols: uppercase letters,<br>lowercase letters, numbers and special characters,<br>with a length of 8~32 characters<br>Save |   |  |  |

### The setup wizard will appear.

Tap the 'WLAN Configuration' and enable the WLAN. Select the network.

| Setup Wizard X                                                                                                    | Setup Wizard ×                                                                           |
|----------------------------------------------------------------------------------------------------|------------------------------------------------------------------------------------------|
| <b>Network Configuration</b><br>Please connect EyeM4 to the Internet and make<br>sure that device data is being uploaded correctly to<br>iSolarCloud or the third-party portal. | WLAN Configuration ×                                                                     |
| Network Status<br>B2321486394 false Disconnected<br>from<br>iSolarCloud<br>Settings<br>The device was not connect to the Internet.                                              | Client Hotspot<br>WLAN On-off<br>O<br>Available WLAN Networks:<br>Not Connected          |
| Network Options           WLAN Configuration         Not Connected           Connect Communication Device to the Router             Close         Next                          | Choose a network Refresh<br>Telstra081C<br>NETGEAR61<br>HP-Print-46-Officejet Pro X576dw |

Enter the password to connect. After a few moments, you will get the connected confirmation. Click next

### Clean power for all

# SUNGROW

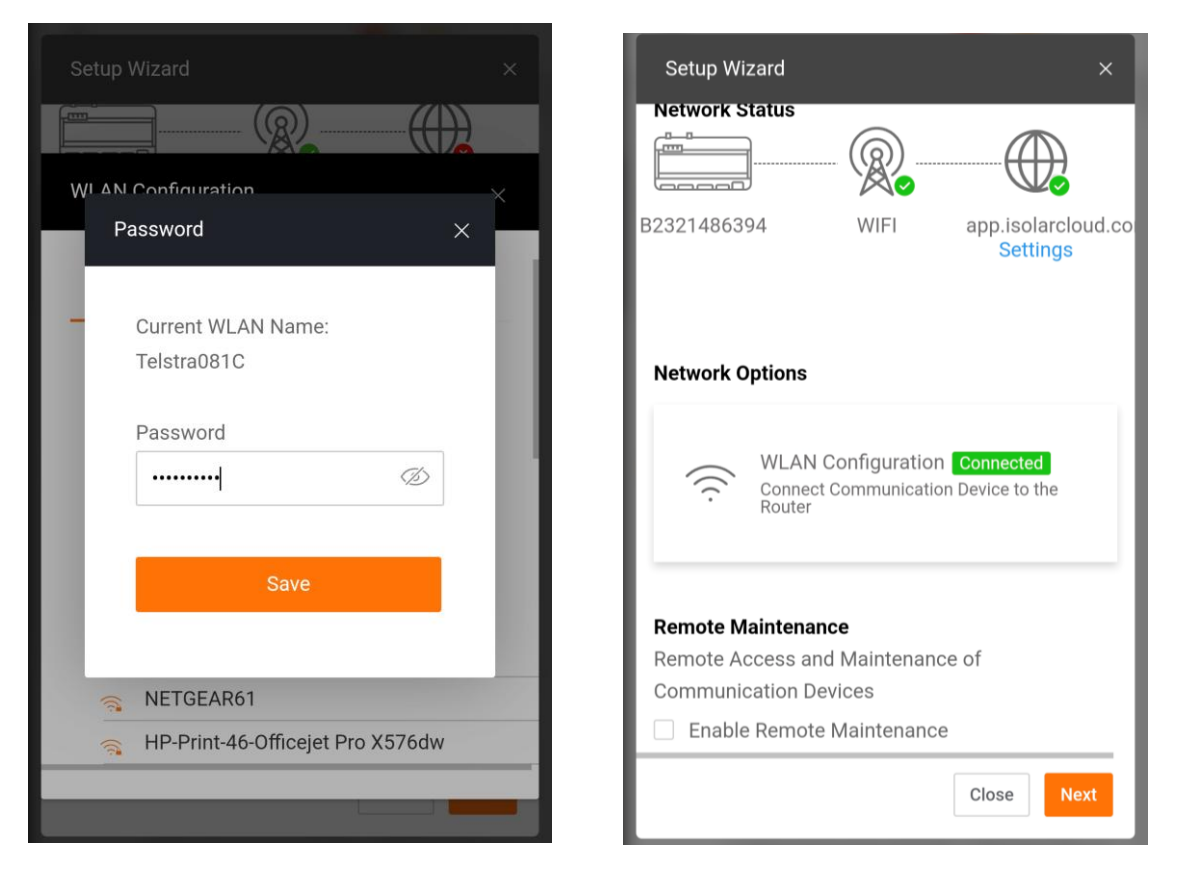

Click 'NEXT' then close down the Setup Wizard (Unless accessing further settings).

Click on the three dashes on the top left and select System > Forwarding Configuration from the menu on the left.

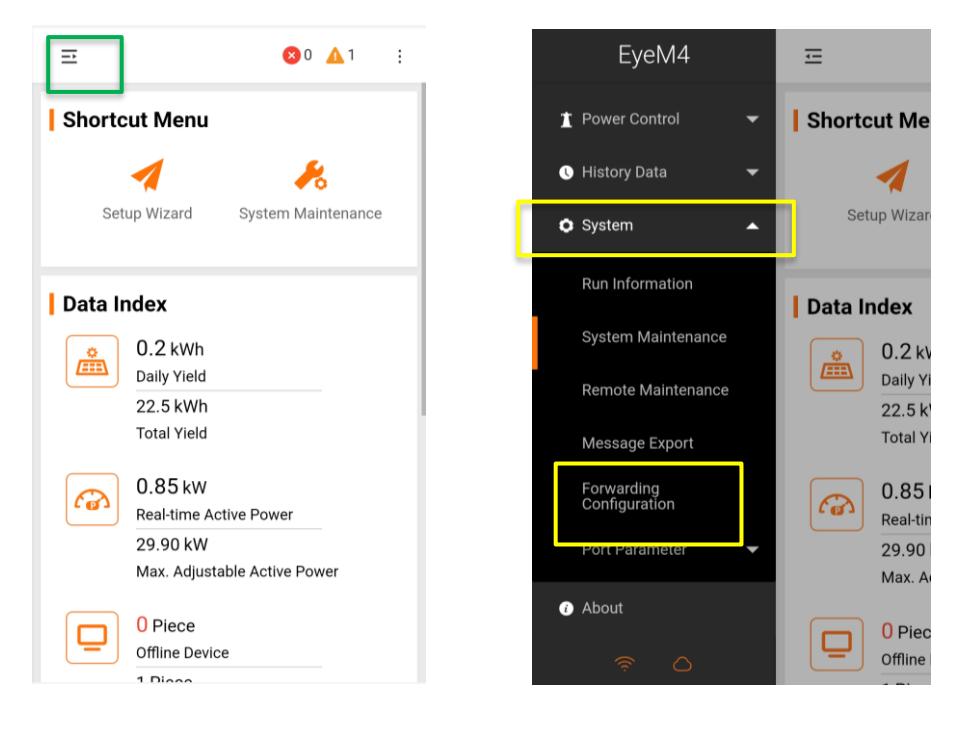

GD\_202502\_EyeM4\_Connect WLAN and Au Server Via Browser\_V.01.docx

# SUNGROW

Slide the dialog box along to the left until you see the settings 'Gearwheel' and select.

From the dropdown box, select Australian server, scroll down and save.

|                                    | ☲ 😢 0 🛕 1 💠               |                     |
|------------------------------------|---------------------------|---------------------|
| iSolarCloud Third-party Portal Ect | Advanced Settings $	imes$ | Advanced Settings × |
| Switch                             | Server                    | 16668               |
| •                                  | app.isolarcloud.com       | Public Key          |
|                                    | Chinese Server            |                     |
|                                    | International Server      | Night Silence       |
|                                    | European Server           | Start Time          |
|                                    | Australian Server         | Please Enter        |
|                                    | Night Silence             | End Time            |
|                                    | Start Time                | Please Enter        |
|                                    | Please Enter<br>End Time  | Save                |
|                                    |                           |                     |

Swipe the three dashes at the top again to access the menu on the left.

Select System > Remote Maintenance.

Enable, and ensure the Australian Server. Save and Confirm.

| EyeM4                                                       | Ē                                        | ⇒ ⊗0                                                                                               | <b>∆</b> 1 : | ≡                                         | <mark>⊗</mark> 0 <u>∧</u> 1 ; |
|-------------------------------------------------------------|------------------------------------------|----------------------------------------------------------------------------------------------------|--------------|-------------------------------------------|-------------------------------|
| <ul> <li>♣ Power Control</li> <li>♥ History Data</li> </ul> | Remote Maintena                          | Remote Maintenance Switch Enable ~                                                                 |              | Remote Access                             |                               |
| System                                                      | Server<br>Australian Serve               | Server                                                                                             |              | Access Link<br>https://rm.isolarcloud.com |                               |
| Run Information                                             | The server addres<br>the iSolarCloud fo  | The server address is bound to                                                                     |              |                                           |                               |
| System Maintenance                                          | Modbus ID. If you<br>it, please modify 1 | the iSolarCloud forwarding<br>Modbus ID. If you need to change<br>it please modify the ISolarCloud |              | Device S/N<br>B2321486394                 |                               |
| Remote Maintenance                                          | server.                                  | server.                                                                                            |              |                                           |                               |
| Message Export                                              | Sa <sup>r</sup><br>Remote service h      | Save                                                                                               |              | Password                                  |                               |
| Forwarding<br>Configuration                                 | https://rm.isolarc                       | Remote service has been connected<br>https://rm.isolarcloud.com                                    | 1            |                                           |                               |
| Port Parameter 🛛 👻                                          |                                          |                                                                                                    |              | Confirm                                   |                               |
| About                                                       |                                          |                                                                                                    |              |                                           |                               |
|                                                             |                                          |                                                                                                    |              |                                           |                               |

The orange WiFi and Cloud Icons, and the https address should both be lit.

This is the process for connecting to the cloud only. If you are configuring any inverters or meters, use the setup wizard.

Please note. Inverters require local setup/Grid setting before they are configured in the EyeM4 dongle.

If the issue still persists, please take photos testing on site and contact Sungrow Service Department on 1800 786 476 or email to service@sungrowpower.com.au.